# Impostare e gestire una delega

In caso di assenze programmate, ogni utente può dal proprio profilo delegare un suo collega di ufficio alla gestione dei propri protocolli.

Dalla barra dei menù, entrare nelle **Impostazioni** e selezionare **Gestisci il tuo Profilo**.

| CITY<br>WARE<br>online  |                                                          |
|-------------------------|----------------------------------------------------------|
| Pannello di Controllo   |                                                          |
| Pa                      | <i>annello di controllo per l'uten</i><br><b>michele</b> |
| Gestisci il tuo Profilo | <b>R</b><br>Firma un Documento                           |
| Cestione Portlet        | Verifica un Documento                                    |

Dal pannello del proprio profilo, scegliere Deleghe Iter.

| Dati Utente                                             |                   |                 |              |
|---------------------------------------------------------|-------------------|-----------------|--------------|
| Codice                                                  | 5218              |                 | ✓ Aggiorna   |
| Password                                                | Password Presente | Cambia Password |              |
| Durata Password giorni<br>Disattiva Account dopo giorni | 0                 |                 |              |
| Numero Max di accessi<br>Numero Max di minuti inattivi  | 50<br>180         |                 | Deleghe Iter |
| Indirizzo IP                                            | 192.168.191.12    |                 |              |

In caso di assenze impreviste, le deleghe possono essere impostate da un utente amministratore. Dal menù Protocollo  $\rightarrow$  Utilità  $\rightarrow$  Deleghe Iter.

wiki - https://wiki.nuvolaitalsoft.it/

#### Impostare la delega

Cliccare **Nuovo** e selezionare l'ufficio per il quale si vuole impostare la delega.

| michele Home De<br>Deleghe Iter | leghe Iter 🛪                        |                               | ter 📜 🖬              |                    |                     |            |       |
|---------------------------------|-------------------------------------|-------------------------------|----------------------|--------------------|---------------------|------------|-------|
| Deleghe Iter                    |                                     |                               |                      |                    |                     | 3 - 7      | Nuovo |
| Delegante 🗢                     | Ufficio Delegante                   | Inizio Validità Delega        | Fine Validità Delega | Delegato           | Ufficio Delegato    | Annullata  |       |
| MOSCIONI MICHELE                | DEMOGRAFICI CAPOLUOG                | 05/02/2020                    | 20/02/2020           | MUCCI ALESSANDRO   | DEMOGRAFICI CAPOLUO | G          |       |
| MOSCIONI MICHELE                | ASSESSORATO CULTURA                 | 05/02/2020                    | 05/02/2020           | MUCCI ALESSANDRO   | COMMERCIO           | 05/02/2020 |       |
| MOSCIONI MICHELE                | UFFICIO SCADENZE                    | 01/02/2020                    | 15/02/2020           | MUCCI ALESSANDRO   | UFFICIO SCADENZE    |            |       |
| MOSCIONI MICHELE                | PROTOCOLLO                          | 01/01/2020                    | 31/03/2020           | MUCCI ALESSANDRO   | PROTOCOLLO          |            |       |
| MOSCIONI MICHELE                | SEGRETERIA                          | 01/10/2017                    | 31/10/2017           | FINUCCI ALESSANDRO | PROTOCOLLO          |            |       |
| MOSCIONI MICHELE                | ASSESSORATO CULTURA                 | 25/08/2017                    | 25/08/2017           | CAPANNELLI         | UFFICIO DEL SINDACO |            |       |
| U<br>U                          | tente <mark>mi</mark><br>Jfficio CC | <mark>chele</mark><br>DMMERCI | 0                    | ~                  |                     |            |       |
|                                 | C                                   | OMMERC                        | IO                   |                    |                     |            |       |
| F5-C                            | onferm U                            | FFICIO D                      | I PROVA              | 2                  |                     |            |       |
|                                 | PF                                  | κοτοςοι                       | LO                   |                    |                     |            |       |

Indicare negli appositi campi l'utente delegato e il relativo ufficio di appartenenza, le date inizio e fine validità.

| Delegne iter            |            |                                       |                                          |                                                             |
|-------------------------|------------|---------------------------------------|------------------------------------------|-------------------------------------------------------------|
| Utente Inserimento      | michele    | Data                                  | Utente Modifica                          | Data                                                        |
| Delegante               | 000004     | MOSCIONI MICHELE                      | PROTOCOLLO                               |                                                             |
| Delegato                | 000006     | Q MUCCI ALESSANDRO                    | PROTOCOLLO                               | Q.                                                          |
| Attiva funzioni deleghe |            | Delega Scrivania Protocolli in Carico | 🗌 ( Attivando questo parametro, l'utente | avrà la possibilità di gestire la scrivania del delegante ) |
| Inizio validità Delega  | 07/02/2020 | Fine validità Delega 14/02/2020       |                                          |                                                             |

In *Attiva funzioni deleghe* scegliere dal menù a tendina la delega per il Protocollo. Spuntare la voce *Delega Scrivania Protocolli in Carico* se si vuole permettere al delegato di gestire anche i protocolli <u>già presenti sulla propria scrivania e non ancora lavorati</u>.

| Deleghe Iter            |              |               |          |              |                   |           |                   |
|-------------------------|--------------|---------------|----------|--------------|-------------------|-----------|-------------------|
| Utente Inserimento      | michele      |               | Data     |              |                   |           | Utente Modifica   |
| Delegante               | 000004       | MOSCIONI MI   | CHELE    |              |                   | PROTO     | DCOLLO            |
| Delegato                | 000006       |               | ESSANDR  | 0            |                   | PR        | OTOCOLLO          |
| Attiva funzioni deleghe | Solo per Pro | otocollo 🗸 🗸  | Delega S | crivania Pro | tocolli in Carico | 🗌 ( Attiv | vando questo para |
| Inizio validità Delega  | Solo per Pr  | otocollo      | ine vali | dità Delega  | 14/02/2020        |           |                   |
| Autorizzazione          | Solo per At  | ti Segreteria |          |              |                   |           |                   |

**NB**: Se non si attiva la voce *Delega Scrivania Protocolli in Carico*, non potranno essere gestiti dal delegato i protocolli/documenti da firmare.

3/9

### Gestire i protocolli delegati

L'utente **DELEGATO** troverà sulla propria scrivania **una copia** dei protocolli assegnati/trasmessi al delegante.

Sono indicati con il simbolo (busta verde se in gestione) o con il simbolo (busta bianca se per conoscenza) e il fumetto come in figura:

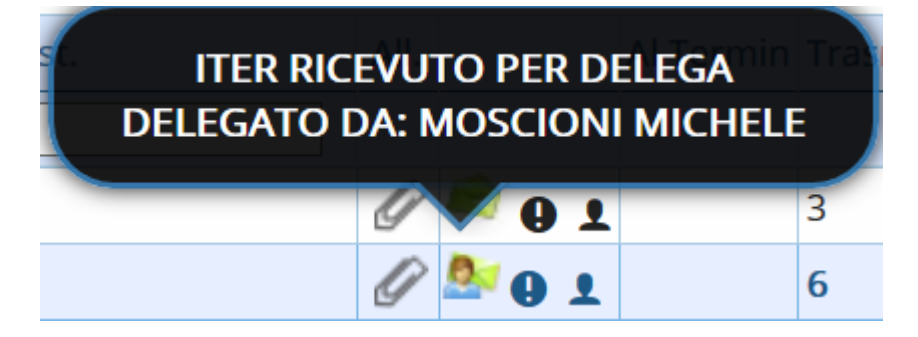

Il delegato gestisce normalmente i protocolli che ha ricevuto in copia.

Il DELEGANTE troverà sulla propria scrivania i protocolli delegati durante la sua assenza, individuati

con lo stesso simbolo 🏝 o 魯

Un fumetto indica se il protocollo in questione è stato: letto (busta aperta),

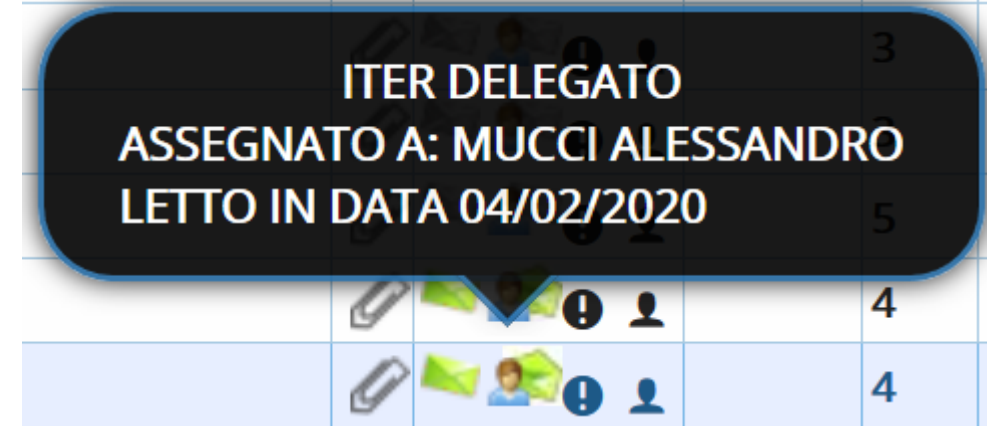

gestito e chiuso (spunta rossa),

I-STAZIONE CC

3

3

2

2

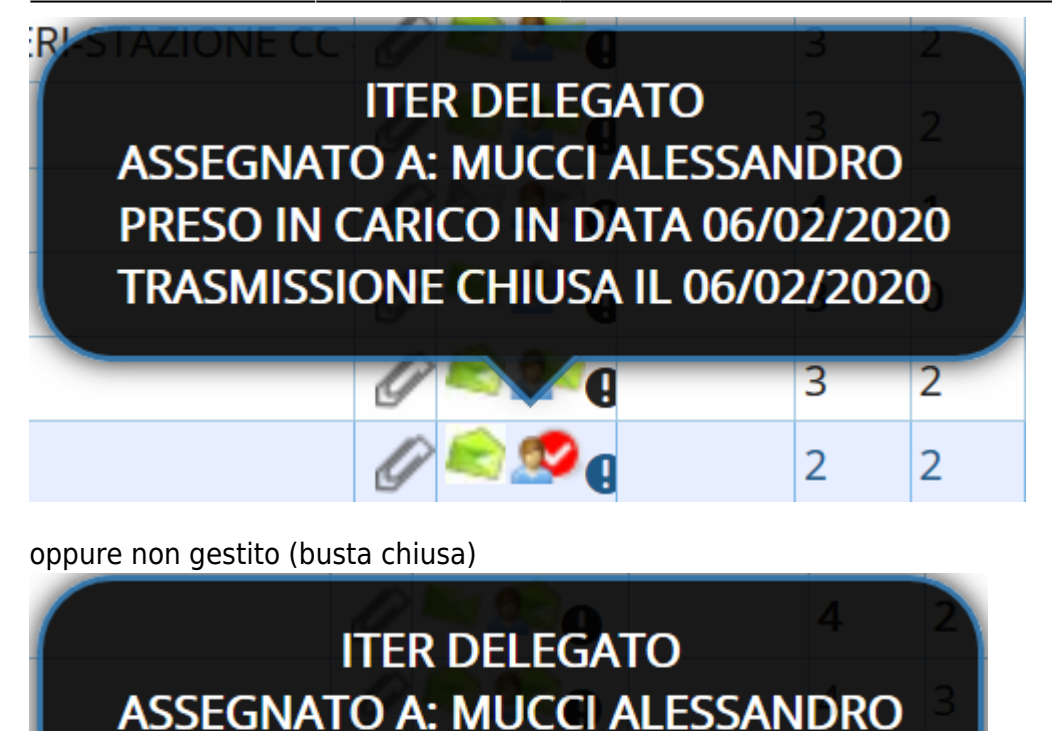

TRASMISSIONE NON GESTITA

## Gestire la scrivania del delegante

Se in fase di assegnazione della delega è stata spuntata la voce *Delega Scrivania Protocolli in Carico*, l'utente **DELEGATO** avrà un bottone aggiuntivo nella scrivania dei *Documenti in Carico*, che gli permetterà di vedere congiuntamente la propria scrivania e quella del delegante.

|   |      |       |           | SCEGL<br>DELEG | I E VIS<br>GANTE | UALIZZA LA SCRIV              | ANIA DI UN SINGOLO |
|---|------|-------|-----------|----------------|------------------|-------------------------------|--------------------|
| , |      |       |           |                | کې Ap<br>کې Sv   | oplica Filtri<br>ruota Filtri | <u></u>            |
|   | All. |       | Al Termin | Trasm          | Letti            | Procedimento                  | Info               |
|   |      |       |           |                |                  |                               |                    |
|   | Ø    | 🔎 🛛 🗴 |           | 3              | 2                |                               |                    |
|   | Ø    | 譥 e 🗴 |           | 6              | 3                |                               |                    |
|   | Ø    | 🔊 o 1 |           | 6              | 3                |                               |                    |
|   | Ø    | 🔊 🛛 🕹 |           | 6              | 3                |                               |                    |
|   | Ø    | 🔊 🛛 ד |           | 3              | 2                |                               |                    |

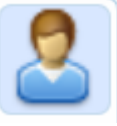

Cliccando il bottone e scegliendo quale delega gestire tra quelle attive, sulla scrivania dell'utente verranno visualizzati, evidenziati in rosa, i protocolli che il DELEGANTE ha sulla scrivania e non ha ancora gestito.

In alto, un messaggio avvisa che si stanno visualizzando contemporaneamente entrambe le scrivanie.

| lenco Deleghe Attive |                    |             |           |   |                 |       |
|----------------------|--------------------|-------------|-----------|---|-----------------|-------|
| Delegante 🗢          | Ufficio Delegante  | Data Inizio | Data Fine |   |                 | -     |
| 10SCIONI MICHELE     | DEMOGRAFICI CAPOLU | 20200205    | 20200220  |   |                 |       |
| 10SCIONI MICHELE     | PROTOCOLLO         | 20200101    | 20200331  | 5 | Applica Filtr   | 62    |
| IOSCIONI MICHELE     | PROTOCOLLO         | 20200207    | 20200214  | Ť | T Svuota Filtri |       |
|                      |                    |             |           |   | SVUOTA FIITI    | Info  |
|                      |                    |             |           |   | eaimento        | IIIIO |

| Documenti i               | pcumenti in carico 🗴 🖉 🖉 |            |                                                             |                         |       |             |                                                                        |                                       |       |                    |                         |
|---------------------------|--------------------------|------------|-------------------------------------------------------------|-------------------------|-------|-------------|------------------------------------------------------------------------|---------------------------------------|-------|--------------------|-------------------------|
| Ufficio Tu<br>Scadenza tr | tti<br>a O               |            | ✓     Trasm. Dal       ▲     ■ Salva Filtri       Trasm. Al | Trasm. a                | visua | alizzando a | <ul> <li>₹2 Applica</li> <li>1 Svuota</li> <li>anche la scr</li> </ul> | a Filtri<br>a Filtri<br><b>ivania</b> | di MO | SCIONI MICHELE per | I'ufficio PROTOCOLLO    |
|                           | Num.                     | Trasmesso  | Oggetto                                                     | Prov./Dest.             | All.  |             | Al Termine                                                             | Trasm                                 | Letti | Procedimento       | Info                    |
| TUTTI- ~                  |                          |            |                                                             |                         |       |             |                                                                        |                                       |       |                    |                         |
| Р 📕                       | 392/2018                 | 02/10/2018 | PARTENZA 1                                                  | A.S.L. MILANO 1         | I     | N 🛯         |                                                                        | 6                                     | 4     |                    |                         |
| Р 📕                       | 392 / 2018               | 02/10/2018 | PARTENZA 1                                                  | A.S.L. MILANO 1         | I     | ء 🛸         |                                                                        | 6                                     | 4     |                    |                         |
| Р 📕                       | 393/2018                 | 02/10/2018 | PARTENZA 2                                                  | A.S.L. MILANO 1         | Ø     | 🍢 🛛 T       |                                                                        | 4                                     | 1     |                    |                         |
| Р 📕                       | 394 / 2018               | 02/10/2018 | PARTENZA 3                                                  | A.S.L. MILANO 1         | Ø     | 🍢 🛛 T       |                                                                        | 4                                     | 1     |                    |                         |
| Р 📕                       | 395 / 2018               | 02/10/2018 | PARTENZA 4                                                  | A.S.L. MILANO 1         | Ø     | 🍢 🛛 T       |                                                                        | 3                                     | 1     |                    |                         |
| c 📕                       | 45 / 2018                | 03/10/2018 | DOCUMENTO FORMALE 3                                         | CHIARA COGNIGNI         | IJ    | 🍋 9 t       |                                                                        | 6                                     | 2     |                    |                         |
| c 📕                       | 45 / 2018                | 03/10/2018 | DOCUMENTO FORMALE 3                                         | CHIARA COGNIGNI         | IJ    | 🍋 9 t       |                                                                        | 6                                     | 2     |                    |                         |
| c 📕                       | 46 / 2018                | 03/10/2018 | PROVA FASCICOLAZIONE                                        | CHIARA COGNIGNI         | IJ    | N 1         |                                                                        | 6                                     | 3     |                    |                         |
| с 📕                       | 46 / 2018                | 03/10/2018 | PROVA FASCICOLAZIONE                                        | CHIARA COGNIGNI         | Ø     | ء 🛸         |                                                                        | 6                                     | 3     |                    |                         |
| e 🔒 🗘                     | 0                        |            |                                                             | K ≪ Pagina 64 di 99 ≽ M |       |             |                                                                        |                                       |       | Visua              | izzati 568 - 576 di 883 |

Il **DELEGATO** che gestisce un protocollo presente sulla scrivania del delegante (sfondo rosa), dovrà prima di tutto cliccare **Acquisisci** per trasferire il protocollo, originariamente assegnato al delegante, sulla propria scrivania.

| Γ      | a.mucci Home                    | Gestione Tras                                               | smissioni 🔀                                                        |                                           |                                                  |                                                  |                                                            |                             |                        |                |           |                       |
|--------|---------------------------------|-------------------------------------------------------------|--------------------------------------------------------------------|-------------------------------------------|--------------------------------------------------|--------------------------------------------------|------------------------------------------------------------|-----------------------------|------------------------|----------------|-----------|-----------------------|
| Ge     | estione Trasmissioni            | -                                                           |                                                                    |                                           |                                                  |                                                  |                                                            |                             |                        |                |           |                       |
|        | Mitter<br>Ogget<br>Prote        | nte Trasmissione:<br>tto Trasmissione:<br>ocollo:<br>4/2019 | MUCCI ALESSANDRO<br>INOLTRATO DA RIFIL<br>209 / 2019 - A <b>de</b> | D del 10/04/2019<br>UTO<br>Il Con il bott | La trasmission<br>La scriv<br>one acquisisci pot | e selezionata<br>vania: PROTO<br>rai avere la po | appartine a CHI/<br>COLLO è stata de<br>ossibiltà di prend | ARA CO<br>elegata<br>ere in | )GNIGI<br>a.<br>carico | NI.<br>la tras | missione. | Visualizza Protocollo |
|        | PROTOCOLLO DI PROVA PER RIFIUTO |                                                             |                                                                    |                                           |                                                  |                                                  |                                                            |                             |                        |                |           |                       |
| T<br>F | Titolario<br>Fascicolo Principa | ( <i>Comune</i> ) <sub>000</sub>                            | 1 0002                                                             | Denomi                                    | inazione, territorio                             | o e confini, to                                  | ponomastica                                                |                             |                        |                | +         | 🗎 Acquisisci          |
|        | Dati Principali                 | Trasmissior                                                 | ni del Documento                                                   | Allegati (1)                              | Dati Aggiuntivi                                  | Note <b>(0)</b>                                  | Fascicoli <b>(0)</b>                                       |                             |                        |                | - 7       |                       |
|        | Mittenti 🗢                      |                                                             |                                                                    |                                           |                                                  | Destinatari 🗢 🛛 T                                |                                                            |                             | Mail                   | Acc.           | Cons.     |                       |
|        | ITTENTE TEST                    |                                                             |                                                                    |                                           | TRASMISSIONE A                                   | INTERO UFFI                                      | CIO - SUAP                                                 | т                           |                        |                |           |                       |
|        |                                 |                                                             |                                                                    |                                           | TRASMISSIONE A                                   | INTERO UFFI                                      | CIO - UFFICIO SCAI                                         | лт                          |                        |                |           |                       |

Inserire una motivazione per l'acquisizione.

|    | Note acquisizione                                         | × |
|----|-----------------------------------------------------------|---|
|    | Annotazioni sull'acquisizione della trasmissione? urgente |   |
| 51 | Acquisisci Annulla                                        |   |

A questo punto, si potrà gestire normalmente il protocollo e chiudere l'iter alla conclusione del lavoro.

| Mittent<br>Oggette<br>Protoc   | Mittente Trasmissione:         CHIARA COGNIGNI del 07/02/2020           Oggetto Trasmissione:         Trasmissione per DELEGA di MUCCI ALESSANDRO - Acquisito da Delega.           Protocollo:         209 / 2019 - A del 10/04/2019 |                |                                        |                                    |                      |   |  |           | ^ | Visualizza Protoco |                   |
|--------------------------------|----------------------------------------------------------------------------------------------------|----------------|----------------------------------------|------------------------------------|----------------------|---|--|-----------|---|--------------------|-------------------|
| ROTOCOLLO DI PROVA PER RIFIUTO |                                                                                                    |                |                                        |                                    |                      |   |  |           | - |                    |                   |
| Dati Principali                | Trasmissioni del Documento                                                                                                    | Allegati (1)   | Dati Aggiuntivi                        | Note <b>(0)</b>                    | Fascicoli <b>(0)</b> |   |  |           |   |                    |                   |
|                                | Mittenti 🔶                                                                                                    |                |                                        | Destinatari 🕈 Tipc Mail Acc. Cons. |                      |   |  | 🗎 Rifiuta |   |                    |                   |
| ITTENTE TEST                   |                                                                                                    | TRASMISSIONE A | TRASMISSIONE A INTERO UFFICIO - SUAP T |                                    |                      |   |  | 10        |   |                    |                   |
|                                |                                                                                                    |                | TRASMISSIONE A                         | INTERO UFFIC                       | IO - UFFICIO SCAI    | Т |  |           |   |                    | 🗎 Presa in Carico |

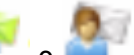

in corrispondenza dei protocolli che aveva

Il DELEGANTE troverà i simboli precedentemente sulla scrivania e che sono stati gestiti durante la sua assenza. Un fumetto indica se il protocollo in questione è stato: letto (busta aperta),

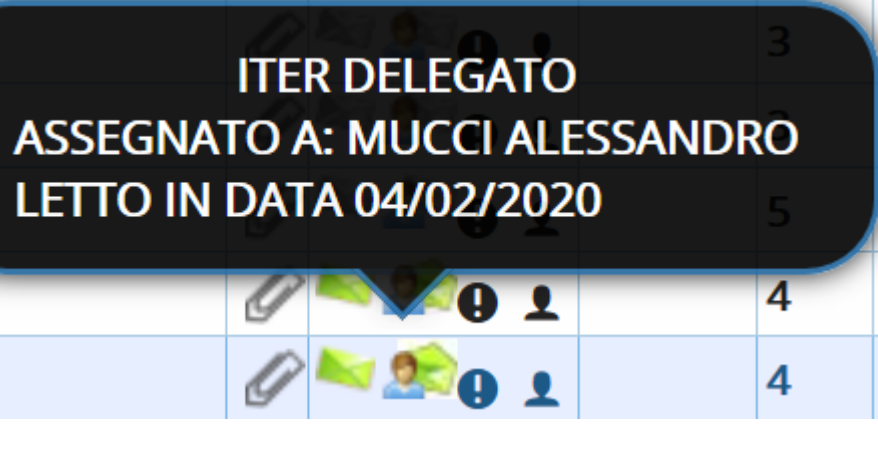

gestito e chiuso (spunta rossa).

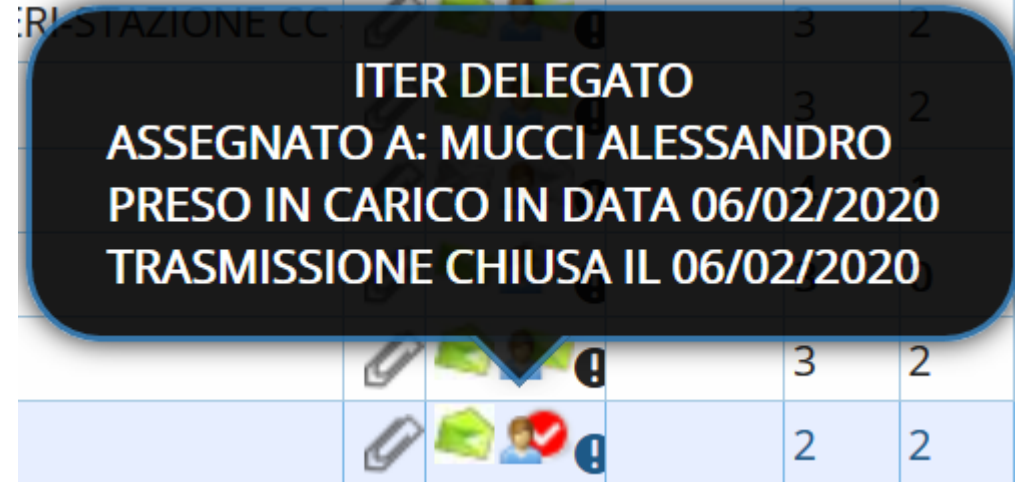

## Gestire i Documenti alla Firma del delegante

I Documenti alla Firma possono essere gestiti dal delegato solo se in fase di caricamento della delega è stata spuntata la voce Delega Scrivania Protocolli in Carico.

I Documenti alla Firma non vengono MAI trasmessi in copia al delegato.

Per gestire i Documenti alla Firma è necessario attivare la scrivania del delegante dal bottone

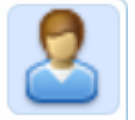

Per prendere in carico un Documento alla Firma e firmarlo al posto del delegante, aprire il protocollo, cliccare Acquisisci e inserire una motivazione.

| Gestione Trasmissioni                                                                                                    |                                       |  |  |  |  |  |  |  |  |  |
|----------------------------------------------------------------------------------------------------|---------------------------------------|--|--|--|--|--|--|--|--|--|
| Mittente Trasmissione: MAZZA MARIO del 03/02/2020<br>Oggetto Trasmissione: RICHIESTA DI FIRMA<br>Documento: 000000000001270 del<br>03/02/2020 predisposto per una Partenza<br>test delega firma |                                       |  |  |  |  |  |  |  |  |  |
| Titolario (Comune) 0001 Q 0005 Q Q Stemma, gonfalone, sigillo                                                                                                    |                                       |  |  |  |  |  |  |  |  |  |
| Fascicolo Principale                                                                                                    | • • • • • • • • • • • • • • • • • • • |  |  |  |  |  |  |  |  |  |
| Dati Principali Trasmissioni del Documento Allegati (1) Dati A                                                                                                    | Aggiuntivi Note (0) Fascicoli (0)     |  |  |  |  |  |  |  |  |  |
| Elenco Allegati                                                                                                    | Elenco Allegati                       |  |  |  |  |  |  |  |  |  |
| Nome File 🗢 Descrizione                                                                                                    | Provenienza Data                      |  |  |  |  |  |  |  |  |  |
| COMMESSA_170.pdf 4aa6d2a0997f3567e3809ba770d185f                                                                                                    | 5f1.pdf 03/02/2020                    |  |  |  |  |  |  |  |  |  |
| Note acquisizione                                                                                                    |                                       |  |  |  |  |  |  |  |  |  |
| Annotazioni sull'acquisizione della trasmissione? da firmare con urgenza                                                                                                    |                                       |  |  |  |  |  |  |  |  |  |
| Acquisisci Annulla                                                                                                    |                                       |  |  |  |  |  |  |  |  |  |

A questo punto sarà possibile firmare il Documento, trasformandolo in protocollo, e procedere all'invio.

| estione Trasmissioni                                                                                                    |                                      |                        |   |                    |  |  |
|----------------------------------------------------------------------------------------------------|--------------------------------------|------------------------|---|--------------------|--|--|
| Mittente Trasmissione: MUCCI ALESSAN<br>Oggetto Trasmissione: ACQUISIZIONE F<br>Documento: 0000000000                                                                                                    | egati.                               | Visualizza Documento   |   |                    |  |  |
| test delega firma                                                                                                    |                                      |                        |   |                    |  |  |
| Troining Diricholte Diricholte Di |                                      |                        |   |                    |  |  |
|                                                                                                    |                                      |                        |   | 8 F7 - Chiudi Iter |  |  |
| Dati Principali Trasmissioni del Documer                                                                                                    | to Allegati (1) Dati Aggiuntivi      | Note (0) Fascicoli (0) |   |                    |  |  |
| Elenco Allegati                                                                                                    |                                      |                        |   | 💾 Rifiuta          |  |  |
| Nome File 🔶                                                                                                    | Descrizione                          | Provenienza Dat        | a |                    |  |  |
| COMMESSA_170.pdf                                                                                                    | 4aa6d2a0997f3567e3809ba770d185f1.pdf | 03/02/202              | 0 |                    |  |  |
|                                                                                                    |                                      |                        |   | ✔ Vai Alla Firma   |  |  |

Il firmatario del protocollo risulterà essere il DELEGATO.

| a.mucci Home Gestione                      | Trasmissioni × Gestione Documen | ti 🗙                                       |                         |             |
|--------------------------------------------|---------------------------------|--------------------------------------------|-------------------------|-------------|
| ArchivioDocumentale                        |                                 |                                            |                         |             |
| Numero 0000000000<br>Data Atto* 03/02/2020 | 01270 Anno 2020                 |                                            | Creato da: carlo - SUAP | Riservato 🗌 |
|                                            |                                 | a.mucci SUAP                               | ~                       |             |
| Dati Principali Note <b>(C</b>             |                                 |                                            |                         |             |
| Oggetto* test delega firma                 |                                 |                                            |                         |             |
| Firmata                                    | rio 000006 Q MUCCI ALESSANDR    |                                            | GRAFICI CAPOLUOGO       |             |
| (Com                                       | une)                            | Stemma, gontalone, sigillo<br>Fascicoli: 0 |                         | S.F.        |

## Gestire i Protocolli in Partenza alla firma del delegante

In fase di creazione di un protocollo in partenza, se il firmatario inserito ha attivato una delega, il programma chiede se modificare il soggetto firmatario con quello delegato.

| Gestione Protocollo                                                       |                                                         |                                                                                                    |
|---------------------------------------------------------------------------|---------------------------------------------------------|----------------------------------------------------------------------------------------------------|
| Segnatura<br>N.Protocollo<br>Ultima modifica                              | Data Ora Ora                                            | Chiara UFFICIO SCADENZE                                                                                                    |
| Dati Principali                                                           |                                                         |                                                                                                    |
| Prot.Collegato<br>Tipo Doc.<br>Oggetto<br>Inviato il<br>Mitt/Firmatario 0 | Anno Tipo Cerca Protocollo                              | Attenzione       X         Image: Constraint of the system of the system of |
| Destinatario<br>Indirizzo<br>PEC/Mail                                     | + Firmatari Aggiuntivi Non sono presenti firmatari aggi | F5 - Conferma No                                                                                                    |

In caso di rifiuto, il **DELEGATO** riceverà **una copia** del protocollo sulla propria scrivania, senza però il simbolo della coccarda.

Il delegato potrà comunque acquisire il protocollo e firmarlo al suo posto.

Se è stata attivata anche la voce Delega Scrivania Protocolli in Carico, il delegato, attivando la

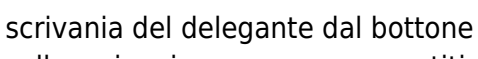

, potrà firmare anche Protocolli alla firma già presenti

sulla scrivania e non ancora gestiti.

In questo caso, il firmatario del protocollo risulterà essere il DELEGATO.

From: https://wiki.nuvolaitalsoft.it/ - **wiki** 

Permanent link: https://wiki.nuvolaitalsoft.it/doku.php?id=guide:protocollo:deleghe&rev=15813455!

Last update: 2020/02/10 14:39

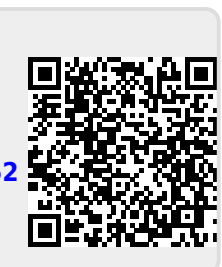